## **Gestion des zones**

A partir du calendrier de saison, il faut aller dans le menu « Edition – Gestion des zones »

|    | Fichier                                                              |                 | Edition            |     | Affichage              |       |  |  |  |  |
|----|----------------------------------------------------------------------|-----------------|--------------------|-----|------------------------|-------|--|--|--|--|
|    |                                                                      |                 | ø                  | N   | ouvelle Activité       | Théât |  |  |  |  |
|    |                                                                      |                 |                    | Int | former des changements | GRANE |  |  |  |  |
|    | ven. 01<br>sam. 02                                                   | 9               | •                  | Co  | ouleur                 |       |  |  |  |  |
|    |                                                                      |                 |                    | Ge  | estion des zones       |       |  |  |  |  |
|    | dim. 03                                                              |                 |                    | Fil | trer                   |       |  |  |  |  |
|    | lun. 04                                                              | 10              | -                  |     |                        | 1     |  |  |  |  |
| ¥. | a<br>ichier Editi                                                    | ion             |                    |     | Gestion des zones      | - □ × |  |  |  |  |
| ľ  | Zone en co                                                           | urs             |                    |     |                        | ~     |  |  |  |  |
|    | Couleur                                                              |                 | Couleur de la zone |     |                        |       |  |  |  |  |
|    | Nom de la zo                                                         |                 |                    |     |                        |       |  |  |  |  |
|    | Nom du Ser<br>Service Maîtr<br>Technique<br>Administratio<br>Artiste |                 |                    |     |                        |       |  |  |  |  |
|    |                                                                      |                 |                    |     |                        |       |  |  |  |  |
|    | Période en ce                                                        | ériode en cours |                    |     |                        |       |  |  |  |  |

Une zone peut être visible ou non par plusieurs service.

Date de Fin Nom de la période

Pour ajouter une nouvelle zone il suffit d'aller dans le menu « Edition - Nouvelle Zone »

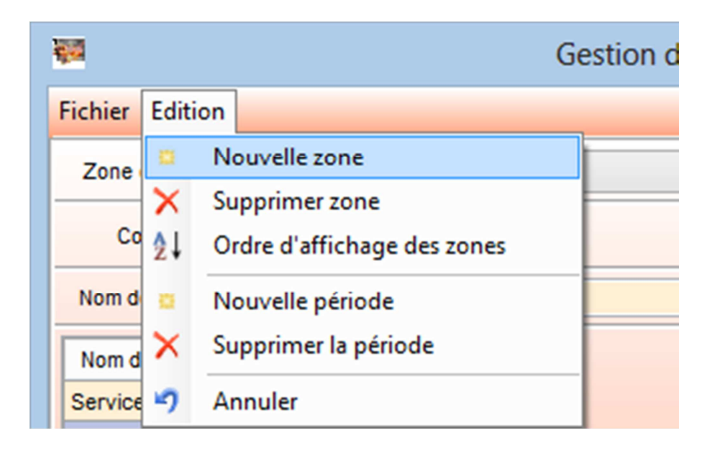

Il faut obligatoirement donner un nom a cette zone, une couleur et de définir quel service pour la voir. (Exemple Vacances Zone A, visible de tous les services)

| <b>W</b>          | Gestion des zones 😁 🗧 | × |  |  |  |  |  |  |
|-------------------|-----------------------|---|--|--|--|--|--|--|
| Fichier Edition   |                       |   |  |  |  |  |  |  |
| Zone en cours     | Nouvelle Zone         | ~ |  |  |  |  |  |  |
| Couleur           | Couleur de la zone    |   |  |  |  |  |  |  |
| Nom de la zone    | Vacances Zone A       |   |  |  |  |  |  |  |
| Nom du Service    | Affectation           |   |  |  |  |  |  |  |
| Service Maître    |                       |   |  |  |  |  |  |  |
| Technique         |                       |   |  |  |  |  |  |  |
| Administration    |                       |   |  |  |  |  |  |  |
| Artiste           |                       |   |  |  |  |  |  |  |
|                   |                       |   |  |  |  |  |  |  |
| <u></u>           |                       |   |  |  |  |  |  |  |
|                   |                       |   |  |  |  |  |  |  |
| Période en cours  |                       | ~ |  |  |  |  |  |  |
| Date de début     |                       |   |  |  |  |  |  |  |
| Date de Fin       |                       |   |  |  |  |  |  |  |
| Nom de la période |                       |   |  |  |  |  |  |  |

Puis il faut créer des périodes pour cette nouvelle Zone.

« Edition – Nouvelle période »

| er Editio        | n                           |
|------------------|-----------------------------|
| ie               | Nouvelle zone               |
| ×                | Supprimer zone              |
| <sup>Co</sup> 2↓ | Ordre d'affichage des zones |
| nd 🙍             | Nouvelle période            |
| n d 🗙            | Supprimer la période        |
| ice 🍤            | Annuler                     |

| <b>2</b>                             | Gestion des zones  | ↔ | - |  | × |  |  |  |
|--------------------------------------|--------------------|---|---|--|---|--|--|--|
| Fichier Edition                      |                    |   |   |  |   |  |  |  |
| Zone en cours                        | Vacances Zone A    |   |   |  | ¥ |  |  |  |
| Couleur                              | Couleur de la zone |   |   |  |   |  |  |  |
| Nom de la zone Vacances Zone A       |                    |   |   |  |   |  |  |  |
| Nom du Service                       | Affectation        |   |   |  |   |  |  |  |
| Service Maître                       |                    |   |   |  |   |  |  |  |
| Technique                            |                    |   |   |  |   |  |  |  |
| Administration                       |                    |   |   |  |   |  |  |  |
| Artiste                              |                    |   |   |  |   |  |  |  |
| Période en cours                     | Vacances Zone A    |   |   |  | ~ |  |  |  |
| Date de début                        | 20/04/2013         |   |   |  |   |  |  |  |
| Date de Fin                          | 06/05/2013         |   |   |  |   |  |  |  |
| Nom de la période Vacances de Paques |                    |   |   |  |   |  |  |  |

On peut soit laisser le nom de la zone (valeur par défaut) soit renommer la période pour la personnaliser (Exemple : vacances de Pâques du 20/04 au 06/05)

Une fois les différentes périodes définies il faut valider les saisies « Fichier - Valider »

Attention l'enregistrement en base de données ne se fera qu'après enregistrement du calendrier de saison.